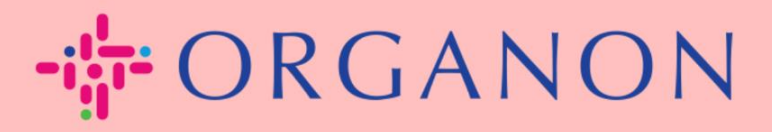

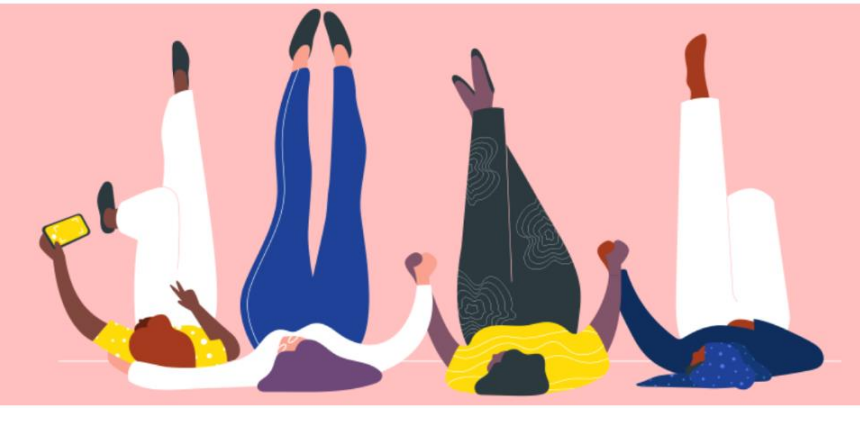

# BEHEER DE BANKGEGEVENS Handleiding

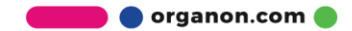

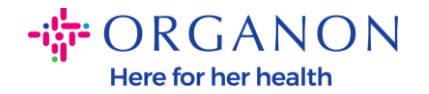

Als u uw hoofdprofiel invult, worden al uw bedrijfsgegevens op één locatie bewaard en kunt u de informatie kiezen die u met elke klant wilt delen.

Vanaf mei 2023 bent u verplicht om een twee factor-authenticatie te gebruiken om de informatie over de rechtspersoon, de afdracht aan- en de bankrekening in de Coupa Supplier Portal te bekijken of te wijzigen.

**Opmerking:** Naast de informatie die in Coupa is toegevoegd en op facturen is vermeld. verzamelt Organon juridische en betalingsinformatie leveranciers behulp van met van een leveranciersinformatieformulier. De betalingsinformatie op de facturen wordt meestal alleen als referentie gebruikt en NIET hoe de klant de informatie verzamelt die nodig is om de betaling uit te voeren. Als u niet zeker bent over het proces, kunt u dit navragen bij uw Organoncontactpersoon.

De volgende instructies beschrijven hoe u nieuwe bankgegevens invoert in uw hoofdprofiel.

 Log in op het Coupa-leveranciersportaal met E-mailadres en Wachtwoord

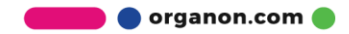

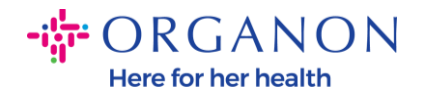

| 🗱 coupa supplier portal |                                    | Secure |
|-------------------------|------------------------------------|--------|
|                         |                                    |        |
|                         | Aanmelden                          |        |
|                         | • E-mailadres                      |        |
|                         | * Wachtwoord                       |        |
|                         | Bent u uw wachtwoord veraeten?     |        |
|                         | Aanmelding                         |        |
|                         | Nieuw bij Coupa? EEN ACCOUNT MAKEN |        |
|                         |                                    |        |

# 2. Ga naar Configuratie, Beheerder en selecteer Betaalmethoden.

| Coupa supplier portal TEST V   MELDINGEN 6   F |      |         |                 |                 |              |                 |     |          | HELP ~         |          |      |  |
|------------------------------------------------|------|---------|-----------------|-----------------|--------------|-----------------|-----|----------|----------------|----------|------|--|
|                                                | ♠    | Facture | en Orders       | Bedrijfsprofiel | Configuratie | Serviceschema's | ASN | Herkomst | Voorspellingen | Catalogi | Meer |  |
|                                                | Behe | erder   | Klantinstelling | gen Verbindings | saanvragen   |                 |     |          |                |          |      |  |

| uikers                 | Overmaakadres toevo | begen                           |               |                       | View Alle 🗸                                                           | Zoeken           |
|------------------------|---------------------|---------------------------------|---------------|-----------------------|-----------------------------------------------------------------------|------------------|
| everzoeken             | Payment Method Name | Overmaakadres                   | Betalingstype | Rechtspersoon         | Status van delen met klant                                            |                  |
| esties voor<br>nvoegen | ****5678            | test<br>test                    | Bankrekening  | test account          | Organon - 0001005941-Test Account                                     | Actief           |
| eken om lid te<br>n    |                     | 12345<br>Verenigd<br>Koninkrijk |               |                       | organon-uat - COUPA UAT TEST LTD<br>organon-uat - TEST COUPA LTD      | Actief<br>Actief |
| al<br>genwoordigers    | bank test ****5678  | London, UK<br>London            | Bankrekening  | TEST COUPA<br>NPO LTD | Organon - 0001005941-Test Account                                     | Actief           |
| methoden               |                     | Engeland<br>1234<br>Vereniad    |               |                       | organon-uat - COUPA UAT TEST LTD<br>organon-uat - TEST COUPA LTD      | Actief<br>Actief |
| accounts               |                     | Koninkrijk                      |               |                       |                                                                       |                  |
| n sFTP-bestand         | Geen                | test<br>test<br>12345           | Adres         | test account          | Organon - 0001005941-Test Account<br>organon-uat - COUPA UAT TEST LTD | Actief<br>Actief |

Beheerder Overmaakadr

🖢 🔵 organon.com 🛑

Q

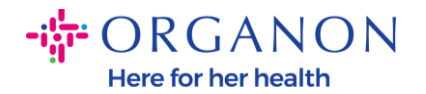

## 3. Ga naar Overmaakadres toevoegen

| Coupa supplier portal TEST -   MELDINGEN 6 |             |               |                 |              |                 |     |          | .DINGEN <mark>5</mark> | HELP ~   |      |  |
|--------------------------------------------|-------------|---------------|-----------------|--------------|-----------------|-----|----------|------------------------|----------|------|--|
| A                                          | Facturen    | Orders        | Bedrijfsprofiel | Configuratie | Serviceschema's | ASN | Herkomst | Voorspellingen         | Catalogi | Meer |  |
| Bel                                        | neerder Kla | ntinstellinge | en Verbindings  | saanvragen   |                 |     |          |                        |          |      |  |

#### Beheerder Overmaakadres

| Gebruikers                                                       | Overmaakadres toevo | egen                                                               |               |                       | View Alle 🗸                                                                                           | Zoeken                     | 0          |
|------------------------------------------------------------------|---------------------|--------------------------------------------------------------------|---------------|-----------------------|----------------------------------------------------------------------------------------------------|----------------------------|------------|
| Fusieverzoeken                                                   | Payment Method Name | Overmaakadres                                                      | Betalingstype | Rechtspersoon         | Status van delen met klant                                                                            |                            | Acties     |
| Suggesties voor<br>samenvoegen<br>Verzoeken om lid te<br>worden  | ****5678            | test<br>test<br>12345<br>Verenigd<br>Koninkrijk                    | Bankrekening  | test account          | Organon - 0001005941-Test Account<br>organon-uat - COUPA UAT TEST LTD<br>organon-uat - TEST COUPA LTD | Actief<br>Actief<br>Actief | 1          |
| Fiscaal<br>vertegenwoordigers<br>Betaalmethoden<br>sFTP-accounts | bank test ****5678  | London, UK<br>London<br>Engeland<br>1234<br>Verenigd<br>Koninkrijk | Bankrekening  | TEST COUPA<br>NPO LTD | Organon - 0001005941-Test Account<br>organon-uat - COUPA UAT TEST LTD<br>organon-uat - TEST COUPA LTD | Actief<br>Actief<br>Actief | <i>ø</i> 📀 |
| cXML-fouten<br>Fouten sFTP-bestand<br>(naar klanten)             | Geen                | test<br>test<br>12345<br>Verenind                                  | Adres         | test account          | Organon - 0001005941-Test Account<br>organon-uat - COUPA UAT TEST LTD                                 | Actief<br>Actief           | <i>ø</i> 💿 |

## 4. Selecteer de Rechtspersoon in de vervolgkeuzelijst en klik op Volgende

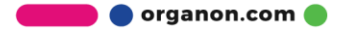

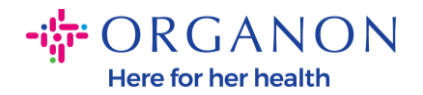

|       |                      |                                 | ×        |
|-------|----------------------|---------------------------------|----------|
|       | Overmaak             | adres toevoege                  | n<br>~   |
|       | Factureren-van adres | test<br>test, 111111<br>Bahamas |          |
| Terug |                      |                                 | Volgende |

**5.** In de vervolgkeuzelijst kunt u de betalingstype-informatie selecteren die u wilt toevoegen: Adres, Bankrekening of Virtuele kaart. Voer de overeenkomstige gegevens in de beschikbare velden in.

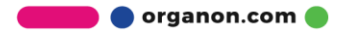

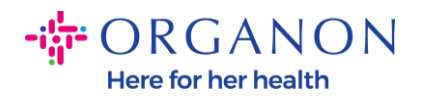

|                              | Nieuw overmaakaccount         | toev   | oegen                         |
|------------------------------|-------------------------------|--------|-------------------------------|
| * Betalingstype Bankrekeni   | ng 🗸                          |        |                               |
| Wat zijn uw bankrekening     | gegevens? 🚺                   |        |                               |
| Land/regio<br>bankrekening:  | Bahama's                      | $\sim$ |                               |
| Valuta bankrekening:         | BSD                           | ~      |                               |
| Naam begunstigde:            | test                          |        |                               |
| Banknaam:                    |                               | _      |                               |
| Rekeningnummer:              |                               |        |                               |
| Accountnummer                |                               |        |                               |
| bevestigen:                  |                               |        |                               |
| IBAN:                        |                               | 1      |                               |
| Bevestig IBAN:               |                               |        |                               |
| Routingnummer<br>(bankcode): | Bank Code 🗸                   | 1      |                               |
| SWIFT-/BIC-code:             |                               | 1      |                               |
|                              | Miin bank heeft geen BIC-code |        |                               |
| Vestigingscode:              |                               |        |                               |
| Type bankrekening:           | Business                      | ~      |                               |
| Supporting Documents         | Choose Files No file chosen   |        |                               |
|                              |                               |        |                               |
| Nat is uw Overmaakadre       | s?                            |        |                               |
| Opgeslagen adress            | en Selecteren                 | ~      |                               |
| ○ Nieuw adres                |                               |        | Recommended                   |
|                              |                               |        | Voeg hier het adres toe als u |
|                              |                               |        | uw betalingen ontvangt op een |

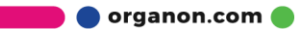

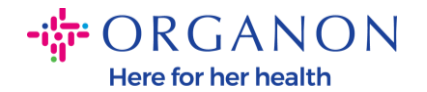

**Opmerking:** door over het informatiepictogram (blauwe stip) te bewegen, vindt u een pop-upbericht met aanvullende instructies over welke gegevens in het specifieke veld worden verwacht.

Voor leveranciers buiten de V.S.: voer het banknummer en het bankrekeningnummer in, en voeg bij het bankrouteringsnummer een plaatsaanduidingsnummer "123456789" in (dit wordt niet verplaatst naar MDG). Voor leveranciers uit de VS voert u de bankrouteringssleutel en het bankrekeningnummer in en voegt u een plaatshoudernummer toe aan het banknummer.

Voeg de bankdocumentatie toe aan het formulier. Maak meerdere bestanden, maak een zip-map en voeg toe.

#### 6. Selecteer Opslaan en doorgaan

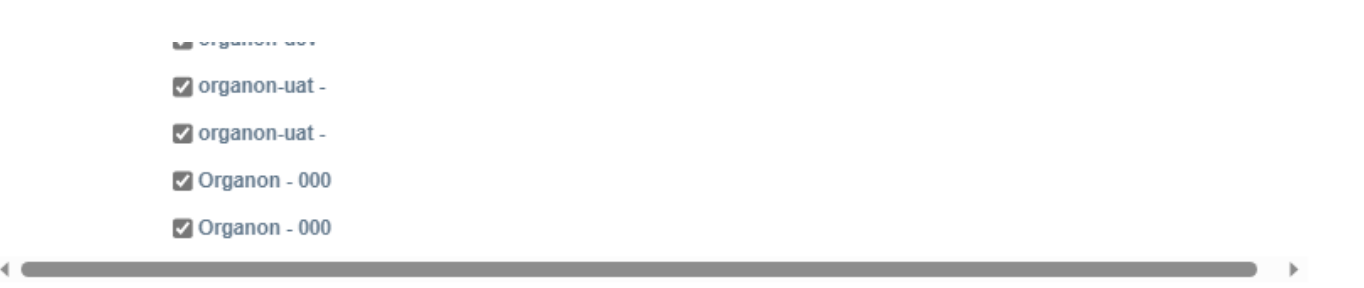

Annuleren

7. Het nieuwe Remit-To-account wordt aangemaakt. U kunt ook nog een overboeking toevoegen door Overmaking aan toevoegen te selecteren, voeg geen andere overboeking toe (COUPA kan slechts één overboeking per keer per leverancier maken, dus tijdens het aanmaakproces selecteert u er slechts één). Bewerk de bestaande Overmakingsrekeningen door Rechtspersoon Beheren of deactiveren te selecteren

Opslaan en doorgaan

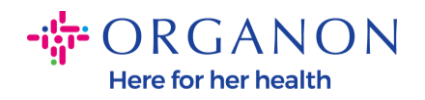

## Nieuw overmaakaccount toevoegen

| Door middel van locaties voor<br>hun facturen. Klik op Overmaa<br>gaan.                           | r overmaken laat u uw klanten wete<br>akadres toevoegen om meer locati | en waar ze hun betalingen moeten s<br>ies toe te voegen of klik op Volgende | <sup>d I</sup> Overmaakadre<br>≥ Out uuur t <del>e</del> | es toevoegen |
|---------------------------------------------------------------------------------------------------|------------------------------------------------------------------------|-----------------------------------------------------------------------------|----------------------------------------------------------|--------------|
| Overmaakaccount                                                                                   | Overmaakadres                                                          | Status                                                                      |                                                          |              |
| Adres                                                                                             | test<br>test<br>111111<br>Bahama's                                     | Actief                                                                      |                                                          | Beheren      |
| Bankrekening<br>test<br>A<br>************************4012<br>************************************ | test<br>test<br>111111<br>Bahama's                                     | Actief Rechtspersoon deactiveren                                            | Annuleren                                                | Beheren      |

8. Selecteer Volgende

 $\times$ 

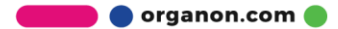

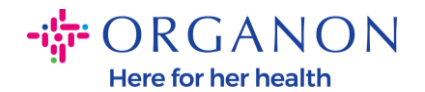

#### Nieuw overmaakaccount toevoegen

Door middel van locaties voor overmaken laat u uw klanten weten waar ze hun betalingen moeten stu hun facturen. Klik op Overmaakadres toevoegen om meer locaties toe te voegen of klik op Volgende om oor te gaan.

| Overmaakaccount                                                                                                  | Overmaakadres                             | Status                    |           |          |
|----------------------------------------------------------------------------------------------------|-------------------------------------------|---------------------------|-----------|----------|
| Adres                                                                                                    | <b>test</b><br>test<br>111111<br>Bahama's | Actief                    |           | Beheren  |
| Bankrekening<br>test<br>*****************4012<br>A<br>******************4012<br>******************************** | test<br>test<br>111111<br>Bahama's        | Actief                    |           | Beheren  |
|                                                                                                    |                                           | Rechtspersoon deactiveren | Annuleren | Volgende |

## 9. Voeg verzendadres niet toe, selecteer Gereed

#### Nieuw overmaakaccount toevoegen

In veel landen/regio's is het verplicht om verschillende verzendgegevens op de factuur te vermelden als afwijken van het land waarin uw rechtspersoon is geregistreerd.

| Titel                              | Status |                           |         |
|------------------------------------|--------|---------------------------|---------|
| test<br>test<br>111111<br>Bahama's | Actief |                           | Beheren |
|                                    |        | Rechtspersoon deactiveren | Gereed  |

×

 $\times$ ;

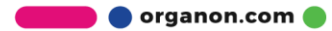

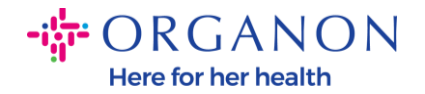

## In dit stadium ontvangt u een bericht Setup voltooid.

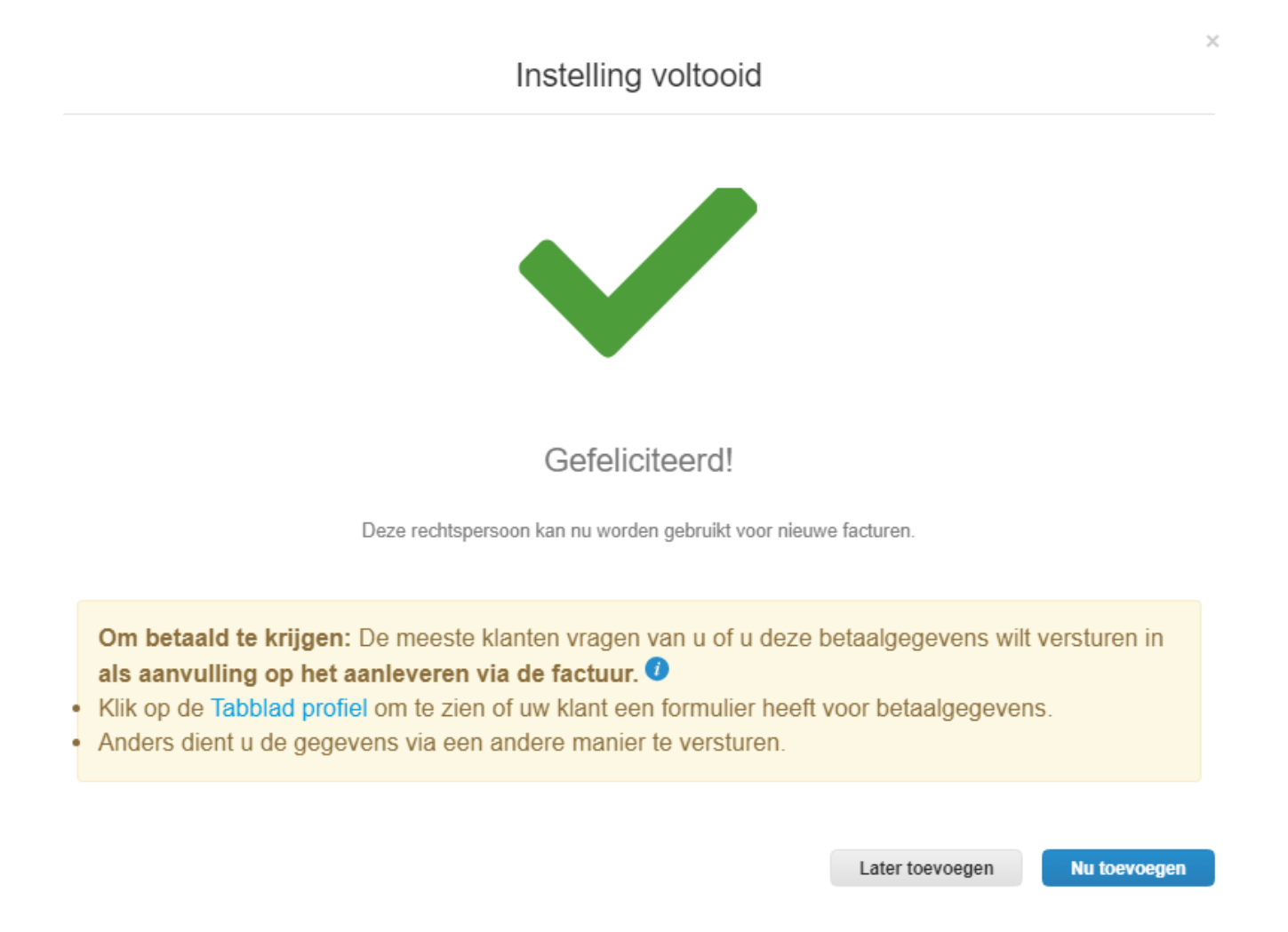

**Let op:** Als u met Organon werkt, neem dan contact op met uw contactpersoon voor aanvullende informatie over de stappen die u moet volgen voor het instellen van uw bankgegevens of voor het bijwerken van uw huidige bankgegevens voor betaling.

Om betaald te krijgen: De meeste klanten vragen van u of u deze betaalgegevens wilt versturen in als aanvulling op het aanleveren via de factuur.

- Klik op de Tabblad profiel om te zien of uw klant een formulier heeft voor betaalgegevens.
- Anders dient u de gegevens via een andere manier te versturen.

🛑 🔵 organon.com 🔵

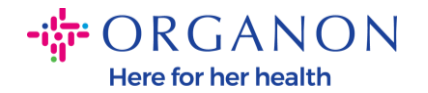

**Opmerking:** de Remit-To-rekening kan worden gedeactiveerd of bewerkt door naar Acties te gaan en een van de hieronder gemarkeerde pictogrammen te selecteren:

| 🕋 coupa supplier por                                             | Coupa supplier portal TEST -   MELDINGEN 6   HELP - |                                                                    |                 |                       |                                                                                                    |                            |            |  |  |  |
|------------------------------------------------------------------|-----------------------------------------------------|--------------------------------------------------------------------|-----------------|-----------------------|----------------------------------------------------------------------------------------------------|----------------------------|------------|--|--|--|
| <b>F</b> acturen Orde                                            | ers Bedrijfsprofiel C                               | onfiguratie                                                        | Gerviceschema's | ASN Herkomst          | : Voorspellingen Catalogi                                                                             | Meer                       |            |  |  |  |
| Beheerder Klantinste                                             | llingen Verbindingsaanvi                            | ragen                                                              |                 |                       |                                                                                                    |                            |            |  |  |  |
| Beheerder overm                                                  | naakadres                                           |                                                                    |                 |                       |                                                                                                    |                            |            |  |  |  |
| Gebruikers                                                       | Overmaakadres toevo                                 | egen                                                               |                 |                       | View Alle 🗸                                                                                           | Zoeken                     | <b>,</b> 0 |  |  |  |
| Fusieverzoeken                                                   | Payment Method Name                                 | Overmaakadree                                                      | s Betalingstype | Rechtspersoon         | Status van delen met klant                                                                            |                            | Acties     |  |  |  |
| Suggesties voor<br>samenvoegen<br>Verzoeken om lid te<br>worden  | Test Bank ****5678                                  | London, UK<br>London<br>Engeland<br>1234<br>Verenigd<br>Koninkriik | Bankrekening    | TEST COUPA<br>NPO LTD | Geen                                                                                                  |                            | 1          |  |  |  |
| Fiscaal<br>vertegenwoordigers<br>Betaalmethoden<br>sFTP-accounts | ****5678                                            | test<br>test<br>12345<br>Verenigd<br>Koninkrijk                    | Bankrekening    | test account          | Organon - 0001005941-Test Account<br>organon-uat - COUPA UAT TEST LTD<br>organon-uat - TEST COUPA LTD | Actief<br>Actief<br>Actief | ø 📀        |  |  |  |
| cXML-fouten<br>Fouten sFTP-bestand<br>(naar klanten)             | bank test ****5678                                  | London, UK<br>London<br>Engeland<br>1234<br>Verenigd               | Bankrekening    | TEST COUPA<br>NPO LTD | Organon - 0001005941-Test Account<br>organon-uat - COUPA UAT TEST LTD<br>organon-uat - TEST COUPA LTD | Actief<br>Actief<br>Actief | <i>ø</i> 💿 |  |  |  |

Koninkrijk

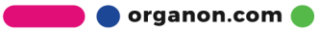